## **Upload/Access to Documents**

Grant Award Notices & Liability Insurance

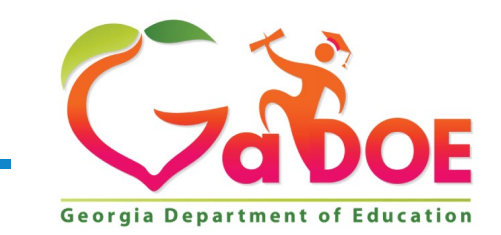

**10** *Offering a holistic education to* **each and every child** *in our state.* 

## **Consolidated Application** Upload/Access to Documents

- 1. Locate "**Consolidated Application**" on the left sidebar.
- 2. Select "Title Programs" and "Title Programs"
- 3. Select fiscal year, "2022".
- 4. Select "System Name".

| 7-0                                                                                                    |                                              |                                                 |                         |                   |    |            |       |          |       |                                         |                                                             |
|----------------------------------------------------------------------------------------------------|----------------------------------------------|-------------------------------------------------|-------------------------|-------------------|----|------------|-------|----------|-------|-----------------------------------------|-------------------------------------------------------------|
| eorgia Department of Education                                                                                                    | Mou have (0) new п                           | essages.                                        |                         |                   |    |            |       |          |       |                                         |                                                             |
| Site Navigation                                                                                                    |                                              |                                                 |                         |                   |    |            |       |          |       |                                         |                                                             |
|                                                                                                    | Surveys                                      |                                                 |                         |                   |    |            | popti | ions   🖃 |       | My Favorites                            |                                                             |
| ogout                                                                                                    |                                              | G 1(0)                                          |                         |                   |    | 1(0)       |       |          |       |                                         |                                                             |
| 100000000                                                                                                    | New (0)                                      | Saved (0)                                       |                         | Submitted (0)     | Ар | proved (U) | керо  | rts      | No Fa | ivorites                                |                                                             |
| Pelham City                                                                                                    | No new surveys a                             | vailable                                        |                         |                   |    |            |       |          |       |                                         |                                                             |
| CRPI                                                                                                    | la Danamana 💦 📐                              | Title Programs                                  |                         |                   |    |            |       | ♦ More   |       |                                         |                                                             |
| oplication                                                                                                    | ecial Education                              | Title MOE                                       | _                       |                   |    |            |       |          |       |                                         |                                                             |
| vate School Pr                                                                                                    | ograms                                       |                                                 |                         |                   |    |            |       |          |       |                                         |                                                             |
| ew Documents CT                                                                                                    | AE Programs                                  |                                                 |                         |                   |    |            |       |          |       |                                         |                                                             |
| voice Application                                                                                                    | ports 👂                                      |                                                 |                         |                   |    |            |       |          |       |                                         |                                                             |
| S Student Data Sc                                                                                                    | nage Public                                  |                                                 |                         |                   |    |            |       |          |       |                                         |                                                             |
| llection                                                                                                    |                                              |                                                 |                         |                   |    |            |       |          |       |                                         |                                                             |
| nituring N Or                                                                                                    | line Help                                    | -                                               |                         |                   |    |            |       |          |       |                                         |                                                             |
| onitoring D Or<br>EP District Data                                                                                                    | line Help                                    |                                                 |                         |                   |    |            |       |          |       |                                         |                                                             |
| onitoring      Or     FP District Data ccess                                                                                                    | line Help                                    |                                                 |                         |                   |    |            |       |          | ١     | Velcome                                 | • MyGaDOI                                                   |
| Invitoring p or<br>IEP District Data<br>ccess                                                                                                    |                                              | bave (0) new m                                  | essages.                |                   |    |            |       |          | ١     | Velcome 1                               | ⊷ MyGaDOI                                                   |
| onitoring  P District Data ccess                                                                                                    |                                              | <u>ı have (0) new m</u>                         | essages.                |                   |    |            |       |          | v     | Nelcome 1<br>Help De                    | to MyGaDOI<br>sk Portal   Online Documentation              |
| onitoring  P District Data cress                                                                                                    |                                              | <u>i have (0) new m</u>                         | essages.                | ication           |    |            |       |          | V     | Welcome 1<br>Help De                    | ro <b>MyGaDO</b><br>sk Portal   Online Documentatio         |
| onitoring  P District Data ccess  P District Data ccess  P Site Navigation  Iome                                                                                                    |                                              | <u>have (0) new m</u>                           | essages.<br>d Appl      | ication           |    |            |       |          | V     | Welcome 1<br>Help De                    | ro <b>MyGaDO</b><br>sk Portal   Online Documentatio         |
| onitoring  P District Data cress  P District Data cress  P Site Navigation  Iome orgout                                                                                                    |                                              | have (0) new m<br>insolidated<br>lication       | essages.<br>d Appl<br>s | ication           |    |            |       |          | N N   | Welcome 1<br><u>Help De</u>             | ro <b>MyGaDOI</b><br>sk Portal   <u>Online Documentatio</u> |
| onitoring  or or or of the second second sec |                                              | have (0) new m<br>insolidated<br>lication       | essages.<br>d Appl<br>S | ication           |    |            |       |          | ,     | Welcome 1<br><u>Help De</u>             | to <b>MyGaDOI</b><br>sk Portal   <u>Online Documentatio</u> |
| conitoring  original Department of Educe corginal Department of Educe corg |                                              | nsolidated                                      | essages.<br>d Appl<br>S | ication<br>2022 V |    |            |       |          | N N   | Welcome 1<br>Help De                    | to MyGaDOI<br>sk Portal Online Documentatio                 |
| onitoring  or or of the original department of Educe orginal department of Educe orgin | E<br>Store<br>Fisca<br>Syste                 | nsolidated<br>Insolidated<br>Ication<br>I Year: | essages.<br>d Appl<br>s | ication           |    |            |       |          | V     | Velcome 1<br>Help De                    | to MyGaDOI<br>sk Portal   Online Documentation              |
| constraints     constraints     constrain      | Fisca<br>Syste                               | nsolidated<br>Ilication:<br>Year:               | d Appl                  | ication           |    |            |       |          | V     | Velcome f<br>Help De<br>System<br>Name: | to MyGaDOI<br>sk Portal   Online Documentation              |
| onitoring  or                                                                                                    | E<br>Stion State<br>Fisca<br>Syste<br>Plan   | nsolidated                                      | d Appl                  | ication           |    |            |       |          | V     | Velcome f<br>Help De<br>System<br>Name: | to MyGaDOI<br>sk Portal Online Documentation                |
| onitoring  or                                                                                                    | E<br>S C C C C C C C C C C C C C C C C C C C | nsolidated                                      | essages.<br>d Appl<br>s | ication           |    |            |       |          |       | Velcome f<br>Help De<br>System<br>Name: | to MyGaDOI<br>sk Portal Online Documentation                |
| onitoring  P District Data Cress  P District Data Cress  P District Data Cress  P District Data Cress  P District Data Cress  P District Data Cress P District Data P District Data P District | E<br>Fisca<br>Plan<br>Statu<br>Appli         | nsolidated                                      | essages.<br>d Appl<br>S | ication<br>2022 🗸 |    |            |       |          |       | Velcome f<br>Help De                    | to MyGaDOI<br>sk Portal Online Documentation                |

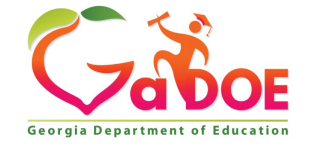

## **Consolidated Application** Upload/Access to Documents

1. Select "System Name"

12

2. Subgrantee has access to their dashboard.

| Applications     |           |                             |             |              |  |  |
|------------------|-----------|-----------------------------|-------------|--------------|--|--|
| Fiscal Year:     | 202       | 2 🗸                         |             |              |  |  |
| System:          | New Amer  | ican Pathways, Inc 11410    |             | System Name: |  |  |
| Plan Status:     |           | ~                           |             |              |  |  |
| Application List |           |                             |             |              |  |  |
| <u>FY</u>        | System ID | System Name                 |             | Plan Status  |  |  |
| 2022             | 11410     | New American Pathways, Inc. | System Name | e New        |  |  |

| <b>Program Stat</b> | us                          |                        |               |                 |       |
|---------------------|-----------------------------|------------------------|---------------|-----------------|-------|
| District Name :     | New American Pathways, Inc. |                        |               | District Code : | 11410 |
| Fiscal Year :       | 2022                        |                        |               |                 |       |
| Programs Plann      | ing Prayer Certification A  | ttachments Audit Trail | GEPA Svste    | em Dashboard    |       |
|                     |                             |                        |               |                 |       |
| Federal Grants      |                             |                        |               |                 |       |
| Program             |                             | Applied As             | Budget Status | DC Status       | Pr    |
| ESSER III-ARP B     | OOST Grant                  | Single District        | Approved      | New             | Or    |
|                     |                             | Single District        | New           | New             | Ar    |

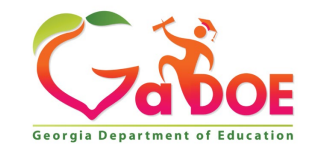

| Consol  | idated <i>i</i> | Apj | plication |    |
|---------|-----------------|-----|-----------|----|
| Upload/ | Access          | to  | Documen   | ts |

| District Name :                                                                                                    | New American Pathwa                                                     | iys, Inc.        |                 |               | - 1   |
|----------------------------------------------------------------------------------------------------|-------------------------------------------------------------------------|------------------|-----------------|---------------|-------|
| Fiscal Year :                                                                                                    | 2022                                                                    |                  | _               |               |       |
| Programs Planni                                                                                                    | ing Prayer Certificati                                                  | on Attachments   | Audit Trail     | GEPA          |       |
| E-dd-                                                                                                    |                                                                         |                  |                 |               | _     |
| Federal Grants                                                                                                    |                                                                         |                  |                 |               |       |
| Program                                                                                                    |                                                                         |                  | Applied As      | Budget Stat   | us    |
| ESSER III-ARP BO                                                                                                    | OST Grant                                                               | ]                | Single District | Approved      |       |
|                                                                                                    |                                                                         | 1                | Single District | New           | - 1   |
|                                                                                                    |                                                                         |                  |                 |               |       |
| Attachments<br>District Name : New A                                                                                                    | merican Pathways, Inc.                                                  | J                | Dis             | strict Code : | 11410 |
| Attachments<br>District Name : New A<br>Fiscal Year : 2022<br>Programs Planning Pra                                                                | merican Pathways, Inc.<br>yer Certification Attachments                 | Audit Trail GEPA | Dis             | strict Code : | 11410 |
| Attachments<br>District Name : New A<br>Fiscal Year : 2022<br>Programs Planning Pra<br>Group : Grant Aw                                            | merican Pathways, Inc.<br>yer Certification Attachments                 | Audit Trail GEPA | Dis             | strict Code : | 11410 |
| Attachments<br>District Name : New A<br>Fiscal Year : 2022<br>Programs Planning Pra<br>Group : Grant Aw<br>Description :                           | merican Pathways, Inc.<br>yer Certification Attachments<br>rard Notices | Audit Trail GEPA | Die             | strict Code : | 11410 |
| Attachments<br>District Name : New A<br>Fiscal Year : 2022<br>Programs Planning Pra<br>Group : Grant Aw<br>Description :<br>Upload File : Choose F | merican Pathways, Inc.<br>yer Certification Attachments<br>vard Notices | Audit Trail GEPA | Di              | strict Code : | 11410 |

| 6 | Georgia Department of Education                                                                                                    |                                                                                                    |                                                                |                                                   |      |                                                                                                    |                                                                                                   |  |  |
|---|----------------------------------------------------------------------------------------------------|----------------------------------------------------------------------------------------------------|----------------------------------------------------------------|---------------------------------------------------|------|----------------------------------------------------------------------------------------------------|---------------------------------------------------------------------------------------------------|--|--|
| 6 |                                                                                                    | GI                                                                                                    | ANT AWARD                                                      | NOTIFICATIO                                       | ON   |                                                                                                    |                                                                                                   |  |  |
| 1 | RECIPIENT NAME<br>New American Pathwa<br>Paedia Mixon<br>Executive Director<br>p.mixon@newamerican<br>404-299-6099 Ext. 235                                                        | nys Inc<br>npathways.org                                                                                                  |                                                                |                                                   | 2    | AWARD INFORM<br><u>PR/AWARD</u><br><u>NUMBER</u><br><u>ACTION TYPE</u><br><u>AWARD TYPE</u>                                                           | ATION<br>S425U210012<br>New<br>Discretionary                                                      |  |  |
| 3 | PROJECT STAFF<br><u>RECIPIENT CONTAC</u><br>Kristin Hiler 404-3<br><u>GaDOE PROGRAM C</u><br>Matt Cardoza<br><u>GaDOE GRANTS AC</u><br>Whitney Metzger                             | T<br>199-6099 k.h<br>20 <u>NTACT</u><br>404-232-1320<br><u>COUNTING CO</u><br>404-491-4676                                | iler@newameric<br>mcardoza@<br><u>NTACT</u><br>whitney.metzger | anpathways.org<br>doe.k12.ga.us<br>@doe.k12.ga us | 4    | PROJECT DESCR<br>84.425U<br>Elementary and Se<br>Emergency Relief1<br>Rescue Plan (ARP<br>BOOST Grants Co<br>After School Award<br>Summer Award: \$29 | IPTION<br>condary School<br>Fund – American<br>Act)-<br>mmunity Grants<br>\$41,650.00<br>0,750.00 |  |  |
| 5 | \$ AWARD PERIOD<br>BUDGET PERIOD 03/24/2021 - 09/30/2023<br>FEDERAL FUNDING PERIOD 03/24/2021 - 09/30/2023                                                                         |                                                                                                    |                                                                |                                                   |      |                                                                                                    |                                                                                                   |  |  |
| 6 | AUTHORIZED FUND<br>FEDERAL GRANT-Ele<br>Emergency Relief Fund<br>ADMINISTRATIVE I<br><u>DUNS</u> 11<br><u>REGULATIONS</u> 2<br>2<br>A                                              | ING<br>ementary and Sec<br><u>American Rescu</u><br>NFORMATION<br>02003688<br>DGAR AS APPLI<br>CFR AS APPLI<br>TTACHMENTS | ondary<br>e Plan<br>ICABLE<br>CABLE<br>3, 9, 11, 12, 13,       | AWAF                                              | 2D / | AMOUNT: \$71,400.<br>TE3, TE4, TE5                                                                                                    | 00                                                                                                |  |  |
| 8 | LEGISLATIVE AND FISCAL DATA     AUTHORITY: PL PUBLIC LAW 117-2 N/A AMERICAN RESCUE PLAN ACT OF 2021     PROGRAM TITLE: EDUCATION STABULIZATION FUND     CFDASUBPROGRAM NO. 84 425U |                                                                                                    |                                                                |                                                   |      |                                                                                                    |                                                                                                   |  |  |
|   | LUA PROGRAM<br>CODE                                                                                                    | FUNDING<br>YEAR                                                                                                    | AWARD<br>YEAR                                                  | CFDA                                              | _    | OBJECT<br>CLASS                                                                                                    | AMOUNT                                                                                            |  |  |
|   | 11402-4190                                                                                                    | 2022                                                                                                    | 2022                                                           | 84.425U                                           |      | 4101A                                                                                                    | \$71,400.00                                                                                       |  |  |
|   |                                                                                                    |                                                                                                    |                                                                |                                                   |      |                                                                                                    |                                                                                                   |  |  |
|   |                                                                                                    | _                                                                                                    | September 20                                                   | 21 Page 1 of 31                                   |      |                                                                                                    | _                                                                                                 |  |  |

• Select "Attachments"

Group Grant Av Grant Av

- Use the drop-down menu to select "Grant Award Notices"
- Subgrantee will be able to view the uploaded GAN

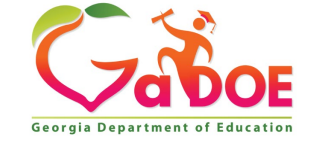

## **Consolidated Application Upload/Access to Documents**

- 1. The subgrantee should access the system dashboard
- 2. Locate the attachments tab
- 3. Choose the Group: General
- 4. Upload proof of active liability insurance coverage

\*Please ensure the subgrantee has uploaded proof of the active liability insurance coverage **before** submitting budget for formal approval in the Con App.

| Attachments<br>District Name :<br>Fiscal Year :<br>Programs Planning | STEM Atlanta Women, Inc.<br>2022<br>Prayer Certification | Attachments | Audit Trail GEPA | District Code : |
|----------------------------------------------------------------------|----------------------------------------------------------|-------------|------------------|-----------------|
| Group : Gen                                                          | neral 🗸                                                  |             |                  |                 |
| Description :                                                        |                                                          |             |                  |                 |
| Upload File :                                                        | Choose File No                                           | file chosen |                  | Upload          |

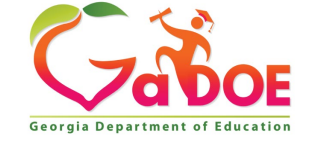